## Instructions for using the GenomicLand software

• *Step 1:* Download the R software on the link https://cran.r-project.org/bin/windows/base/old/3.5.1/ (version 3.5.1).

• *Step 2:* Install the R software as instructed in the topic **Installation and other** instructions.

• Step 3: Set environment variables

- i. In Search, search for and then select: System (Control Panel);
- ii. Click the **Advanced system settings** link;
- iii. Click Environment Variables;
- iv. Under System variables, select Path and click on edit;
- v. Click **New**, and **add or concatenate** (**use ;**) the folder address for R to there (for example, C:\Program Files\R\R-3.5.0\bin\x64);
- vi. Click **OK**. Close all remaining windows by clicking **OK**.

• *Step 4*: Fill the form (<u>https://docs.google.com/forms/d/e/1FAIpQLSfEvdJgrY-</u> <u>IFY8mG-bgv3\_nccr11P2NRafI60Thga382E2yWA/viewform?usp=sf\_link</u>).

- Step 5: You will receive in the email that you informed the link to download.
- Step 6: Download the GenomicLand software.

• *Step 7:* Unzip the file. Open the extracted folder, find the file GenomicLand.exe, and click Sending a shortcut to the Desktop.

After completing these steps, the GenomicLand software will be ready for use.